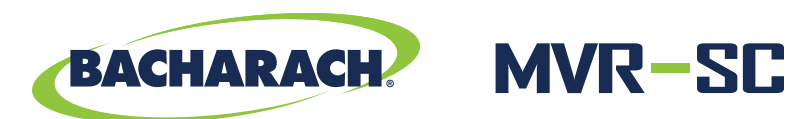

# **Refrigerant Leak Monitor**

System Controller for MVR-300 Refrigerant Detectors

# 2. Safety Instructions (Continued)

- **IMPORTANT:** The MVR-SC must be installed by a suitably qualified technician who will install this unit in accordance with these instructions and the standards in their particular industry / country. This document is only intended as a guide and the manufacturer bears no responsibility for the installation or operation of this unit.
- **IMPORTANT:** Comply with all local and national laws, rules and regulations associated with this equipment. Operators should be aware of the regulations and standards in their industry / locality for the operation of the MVR-SC.

4

Β.

5

ALARM

FAULT

8 )=

7

### 3. Component Overview

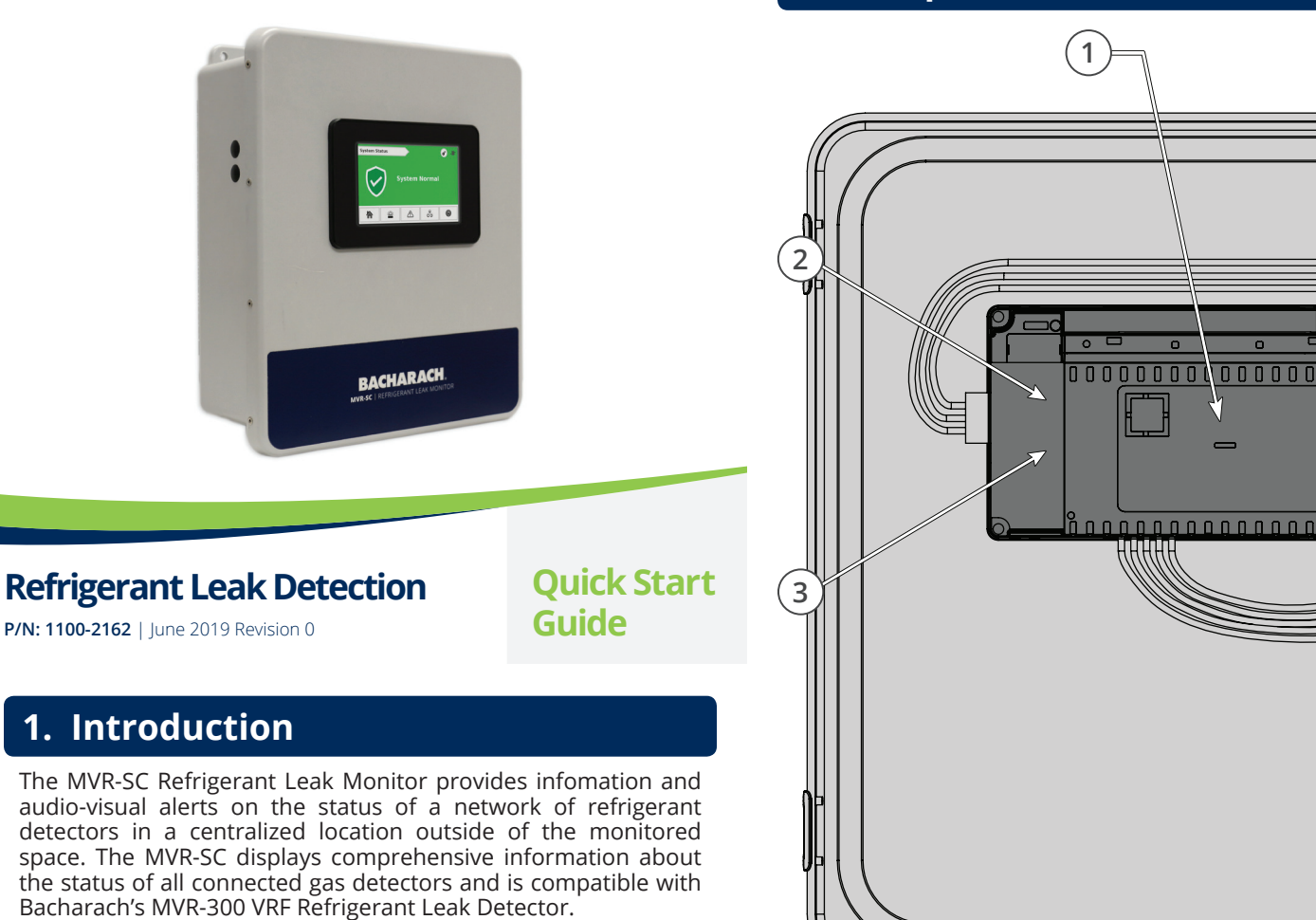

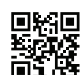

Additional resources (including the user manual & floorplan spreadsheet) are available online. To download these resources, scan here or visit http://bit.ly/2MdlvyP.

### 2. Safety Instructions

- **DANGER:** This product <u>HAS NOT</u> been designed for use in hazardous locations. Failure to comply may result in personal injury or death.
- **WARNING:** <u>NEVER</u> connect the product's 24V DC inputs directly to AC power supply.
- **WARNING:** <u>DO NOT</u> apply power until all wiring has been completed.
- **CAUTION:** The protection provided by this product may become impaired if it is used in a manner not specified by the manufacturer. Modifications to this instrument, not expressly approved, will void the warranty.
- **CAUTION:** <u>DO NOT</u> continue to use this equipment if there are any symptoms of malfunction or failure. In the case of such occurrence, de-energize the power supply and contact a qualified repair technician or the nearest Bacharach Service Center.
- **IMPORTANT:** Before using this product, carefully read and strictly <u>FOLLOW THE INSTRUCTIONS</u> in the user manual.

| # | COMPONENT DESCRIPTION                                                                    |
|---|------------------------------------------------------------------------------------------|
| 1 | PLC / Touch Screen                                                                       |
| 2 | USB Port                                                                                 |
| 3 | Ethernet Port<br>(Requires Shielded Cat 6 Cable)                                         |
| 4 | Fault Relay<br>(250 VAC / 30 VDC, 2.0 AMP)                                               |
| 5 | Alarm Relay<br>(250 VAC / 30 VDC, 2.0 AMP)                                               |
| 6 | Modbus Terminal Block<br>(Requires Belden 3106 or Equivalent. Shielded 1.5 pair twisted) |
| 7 | Power<br>(24 VDC IN)                                                                     |
| 8 | Cable Entries (×4)                                                                       |

### 4. Accessories

×

B

 $(\mathbf{6})$ 

| Product            | Description / Part Number |                                                                                                    |  |  |
|--------------------|---------------------------|----------------------------------------------------------------------------------------------------|--|--|
| Modbus Cablo       | Description               | 1,000' (304.8 m) spool of industrial-grade Modbus cable.                                                      |  |  |
| woubus cable       | P/N:                      | 1100-2193                                                                                                    |  |  |
| Ethorpot Switch    | Description               | Connects the MVR-SC and individual gateways.                                                                  |  |  |
| Ethernet Switch    | P/N:                      | 1100-2172                                                                                                    |  |  |
| Modbus Gateway     | Description               | Each gateway supports a network of up to 15 MVR-300 VRF<br>Refrigerant Leak Detectors.                        |  |  |
| ,                  | P/N:                      | 1100-2198                                                                                                    |  |  |
| Modbus EZ-Wire Kit | Description               | Precisely stripped, pre-bonded wire provides faster, more consistent installation to the MVR-300 Modbus port. |  |  |
|                    | P/N:                      | 1100-2190                                                                                                    |  |  |

# 5. Network Planning

**IMPORTANT:** Prior to installation, download the MVR-SC floorplan spreadsheet available from Bacharach. This sheet has editable fields for Floor / Room and non-editable fields for Modbus ID and Gateway IP address. These fields are to be completed during planning in order to ensure correct wiring and function:

Floor / Room

i

- Modbus (*Slave*) ID number between 2 and 16. Refer to the MVR-SC User Manual (*P/N: 1100-2184*) for more details on Modbus connectivity.
- □ Gateway IP Address Each gateway has a unique, required IP address. (The first should be 192.168.0.1, followed by 192.168.0.2 and so forth. A maximum of 7 gateways may be connected in a subnetwork.)
- **CSV Spreadsheet** file will need to be saved in a .CSV format in order to upload to the MVR-SC.
- 1. Save the floorplan spreadsheet as a .CSV format and upload onto the USB stick at the device root folder. The filename must be "data.csv."
- 2. Upload the floorplan spreadsheet to the MVR-SC from the USB stick using steps on the next page.

Figure A (System Configuration)

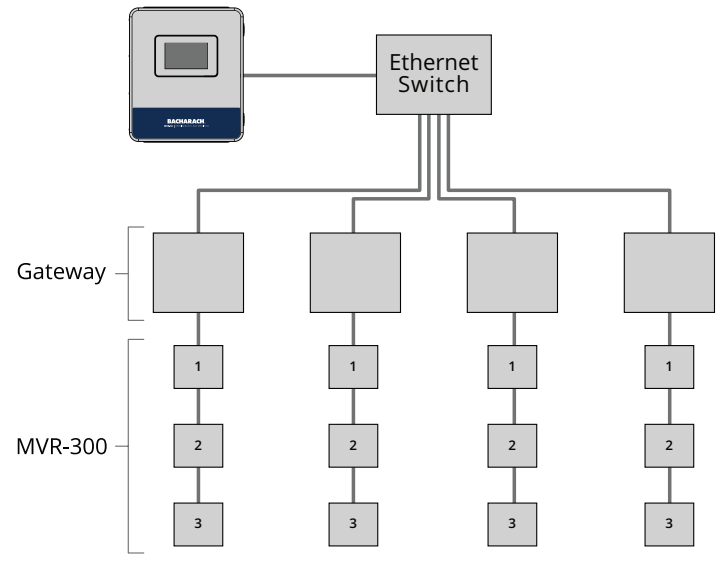

### 6. Installation

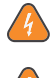

**WARNING:** <u>NEVER</u> connect the product's 24V DC inputs directly to AC power supply.

**WARNING:** <u>DO NOT</u> apply power until all wiring has been completed.

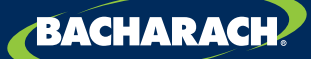

Bacharach, Inc. 621 Hunt Valley Circle, New Kensington, PA 15068 USA Bacharach USA Customer Service: +1 724 334 5000 Bacharach CAN Customer Service: +1 905 882 8985 Bacharach EU Customer Service: +353 1 284 6388 mybacharach.com | help@mybacharach.com

# 6. Installation (Continued)

STEP A | Mounting the MVR-SC Refrigerant Leak Monitor

- 1. Mount the MVR-SC according to the product dimensions and following considerations:
  - Environment: place the MVR-SC in an indoor setting free from the risk of exposure to water, high humidity or any hazardous conditions.
  - Accessibility: ensure that the MVR-SC's touch screen is readily accessible for viewing alerts and responding to alarm conditions.
- 2. Connect the controller to a 24V DC, rated power supply.

#### Figure B. (Power & Modbus Connections)

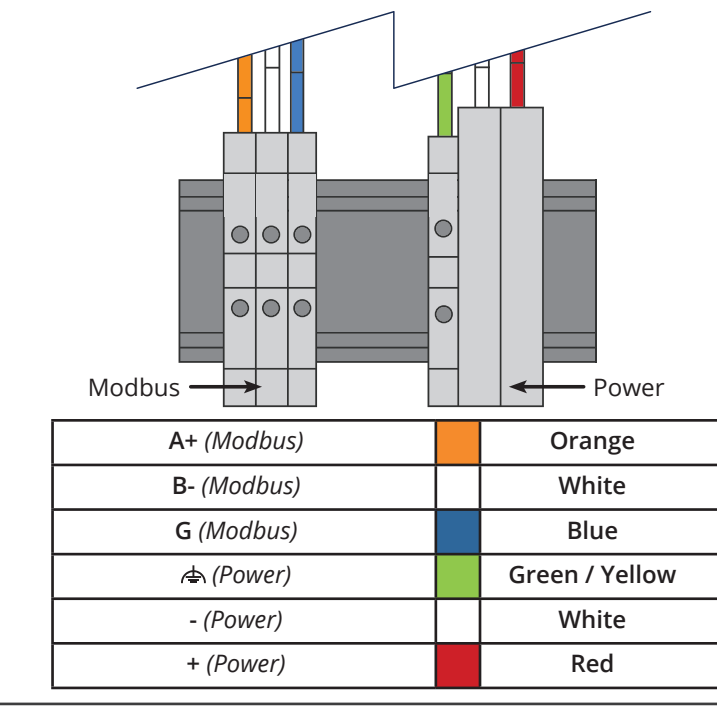

#### STEP B | Connecting Relays (User Discretion)

3. If used, connect the relay output(s) to equipment that will be triggered by the relay. (*Take care to ensure proper wiring for intended function: normally open and / or normally closed.*)

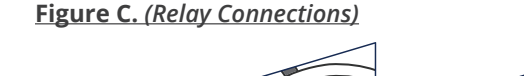

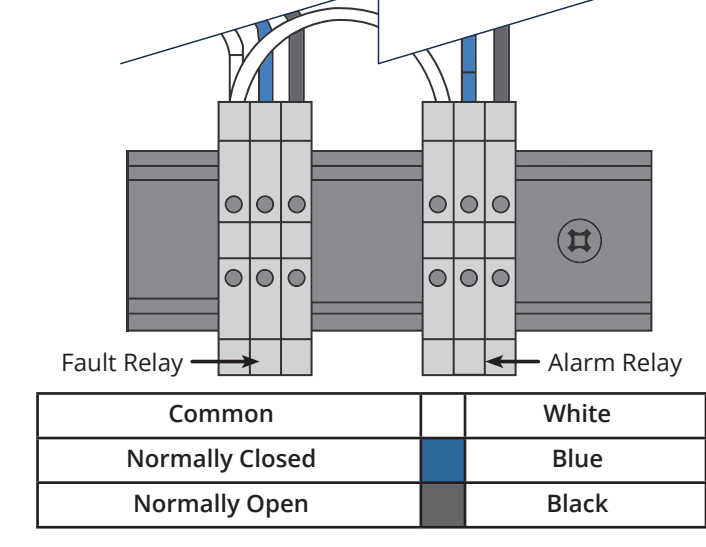

#### STEP C | Connecting Gateways

4. Using Cat 6 cable, connect the Ethernet output from the controller to the gateway(s).

If multiple gateways are in use, use an Ethernet switch to connect all gateways and the MVR-SC onto the same local subnetwork.

5. Connect the Modbus cable to the gateway output as depicted below.

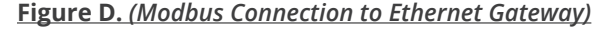

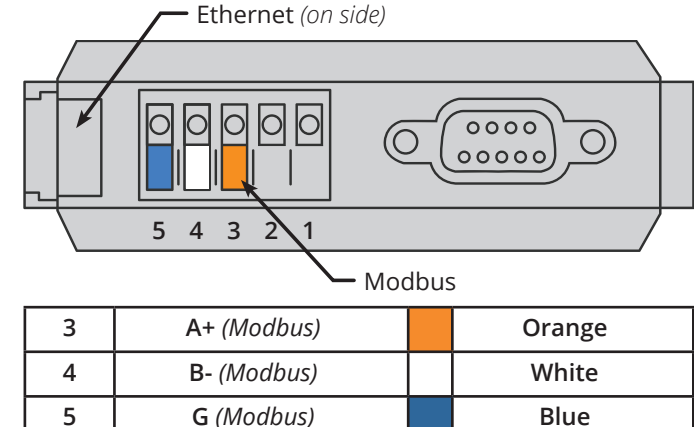

Pins 1 and 2 are not used. The Modbus cable shield may be left floating or tied to G (*electrical ground*) at the gateway only.

6. Each gateway can support a **maximum of 15** MVR-300 leak detectors connected in a daisy chain fashion using Modbus network cable.

**STEP D** | Connecting MVR-300 VRF Refrigerant Leak Detectors

7. Leaving no more than 12" (*30.5 cm*) for the single wire tie-off to each MVR-300, connect to the Modbus port as depicted in the figure below.

For faster, more consistent installation, use the Modbus EZ-wire kit (*P/N: 1100-2190*) to connect each MVR-300.

#### Figure E. (Modbus Connection to MVR-300)

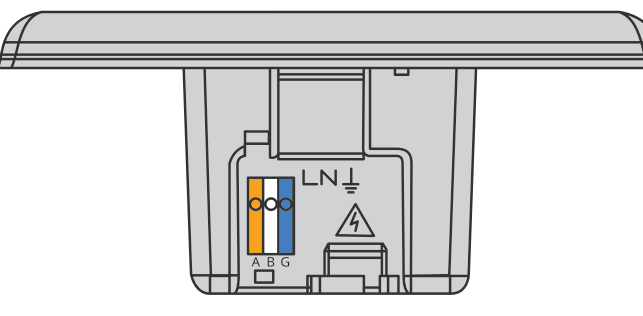

| A+ (Modbus) |  | Orange |  |  |
|-------------|--|--------|--|--|
| B- (Modbus) |  | White  |  |  |
| G (Modbus)  |  | Blue   |  |  |

Additional resources for the MVR-300 VRF Refrigerant Leak Detector are available online. To download these resources, scan here or visit http://bit.ly/2wr9eMn.

### 7. Network Setup

STEP A | Upload the Floorplan into Memory

 Confirm that the display turns on. After the First-time Setup Screen appears, select the Settings icon (\*). When prompted, enter the passcode (default is "6388").

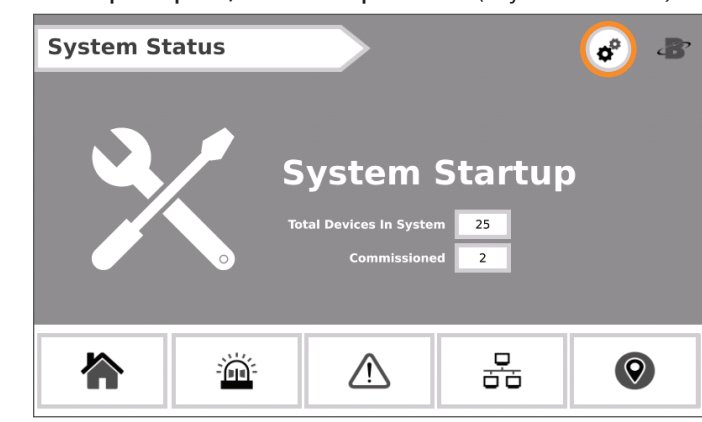

- 2. After the **Settings Screen** (e<sup>e</sup>) appears, connect the USB stick which contains the planning spreadsheet to the controller.
- 3. Select Network Configuration.

| Syste | n Sett | ings          |   |          |                 | ø  | B |
|-------|--------|---------------|---|----------|-----------------|----|---|
|       | ₽      | Logout        |   | Ľ        | Edit Device     | ID |   |
|       | X      | Service Mode  |   | Ţ        | Network Config. |    |   |
|       | ١      | Event History |   | Ľ        | Commission All  |    |   |
|       |        |               |   |          |                 |    |   |
| 冷     |        |               | Ŵ | <b>S</b> | <u>0</u> 0      |    | 9 |

4. After the **Network Configuration Screen** (<u>1</u>) appears, select **Upload CSV** to load the floorplan spreadsheet into memory and generate all floors / device groupings.

#### STEP B | Commission MVR-300s

 Access the Floors Screen (9) and select the desired floor. Each room / device marked with the same floor name in the planning spreadsheet will be grouped onto that floor block.

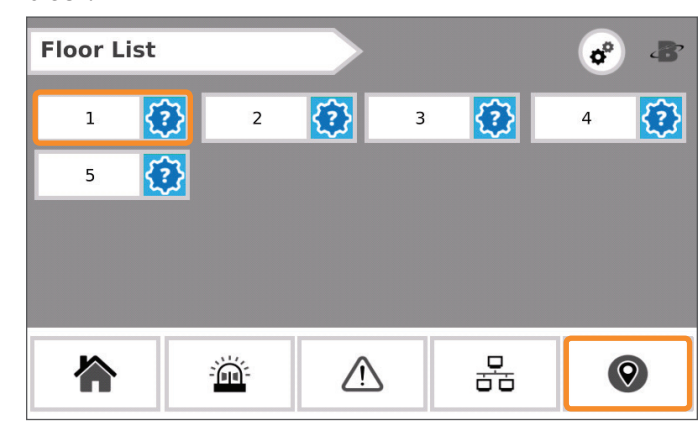

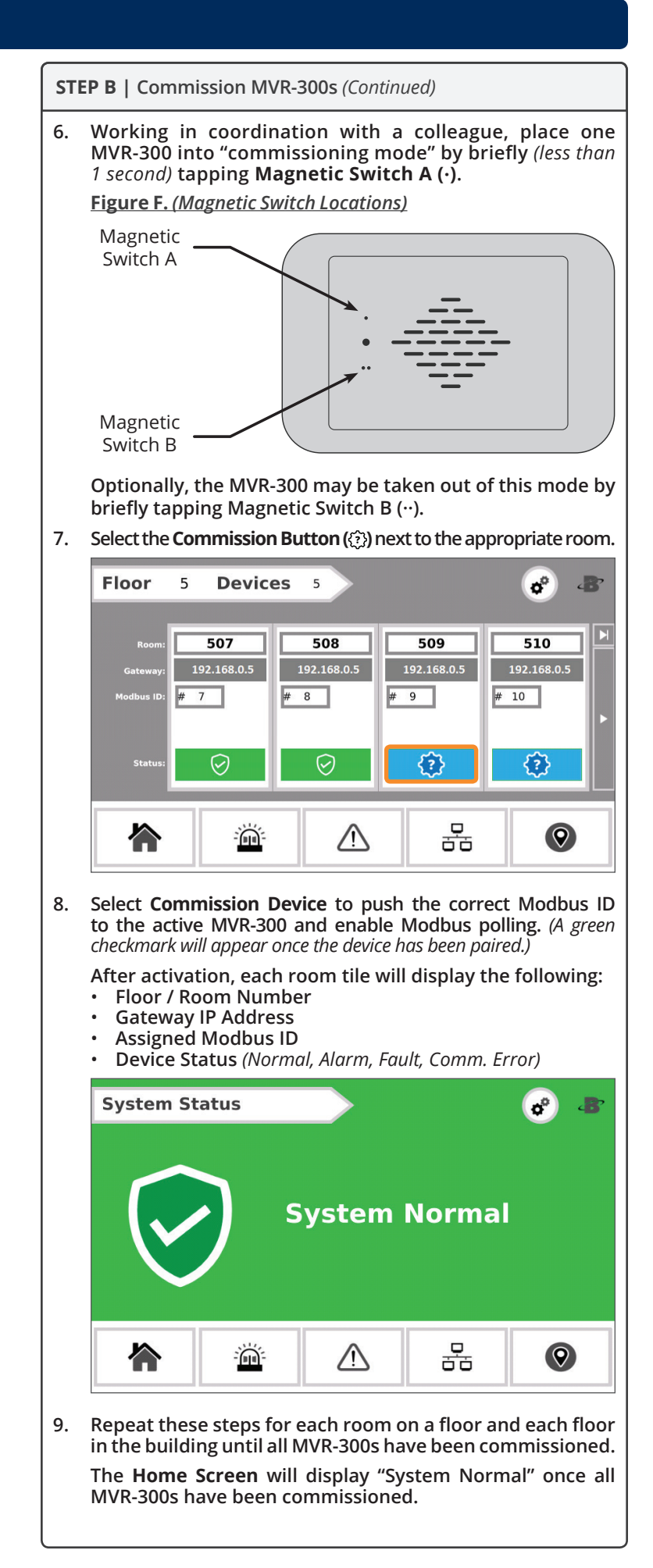